設計図書を入手するには競争入札案件情報にログインする必要があります。 ①ぐんま電子入札共同システムのホーム画面から「入札情報公開システム」を選択して ください。

| ぐんま電子入札共同システム<br>Gurma Electronic Bidding System                                                                                  |                                                                                                    |  |  |  |
|----------------------------------------------------------------------------------------------------|----------------------------------------------------------------------------------------------------|--|--|--|
| トップメニュー 初めてご利用される方へ                                                                                                    | マニュアル/自習用教材 入札参加資格申請の受                                                                                |  |  |  |
| 各システムへのリンク                                                                                                    | 里安はのかりに                                                                                               |  |  |  |
| 大札情報公開システム<br>成一八七を加重加中語文付システム                                                                                                    | • <mark>入札書の提出は余裕を持って行ってください</mark><br>ICカードのエラーにより入札書の提出が行えなた<br>また、電子入札専用ソフトについては、認証局に              |  |  |  |
| お問合セノヘルプデスク<br>ヘルプデスク<br>こ不明な点がある場合は、「 <u>よくある質問</u> 」をご確認くださ                                                                     | •Windows10のメニュー表示について<br>Windows10をご利用の方でぐんま電子入札共同<br>インターネットの設定変更が必要となりますので                          |  |  |  |
| ②入札情報公開システムのページから確認                                                                                                    | したい案件の「競争入札案件情報ログイン」                                                                                  |  |  |  |
| を選択してください。                                                                                                    |                                                                                                    |  |  |  |
| 入札情報公開システム                                                                                                    | (2)困ったときは                                                                                             |  |  |  |
| ● 共通メニュー                                                                                                    |                                                                                                    |  |  |  |
| □ 工事 🔗 建設                                                                                                    | コンサル 🧳 物品・役務                                                                                          |  |  |  |
| 発注見通し         発注見通し         発注情報           発注情報         発注情報         発注情報           入札・契約         入札・契約           指名信         指名信 | 発注見通,           発注情報           第注情報           2           入札・見辞結果           3           4           5 |  |  |  |
| 競争入札案件情報ログイン 競争入札案                                                                                                    | 件情報ログイン 競争入札案件情報ログイン                                                                                  |  |  |  |
| 調達機関選択                                                                                                    |                                                                                                    |  |  |  |
| ◆吾妻<br><u>中之条町</u><br><u>●居民</u> (日)                                                                                              | ◆利根沼田<br>沼田市<br>コメントコーロー                                                                              |  |  |  |
| ③競争入札案件情報ログインページで                                                                                                    |                                                                                                    |  |  |  |
| ・受付番号 ・ID ・パスワード を                                                                                                    | 入力してログインしてください。                                                                                       |  |  |  |
| 開システム                                                                                                    | ログインに必要な3つの情報は、群馬                                                                                     |  |  |  |
| 競争入札案件情報ログイン                                                                                                    | <br>県 CALS/EC 推進協議会への競争入                                                                              |  |  |  |
|                                                                                                    | 札参加資格申請時に行った仮登録を                                                                                      |  |  |  |
| 受付番号                                                                                                    | した際に発行されるものです。                                                                                        |  |  |  |
| ID                                                                                                    | 忘れてしまった等で不明な場合は、以                                                                                     |  |  |  |
| パスワード                                                                                                    | 下へお問い合わせください。                                                                                         |  |  |  |
| ログイン クリア                                                                                                    | ぐんま電子入札共同システム                                                                                         |  |  |  |
|                                                                                                    | ヘルプデスク                                                                                                |  |  |  |
| All Rights Reserved,Copyright(c)                                                                                                  | <sup>詳馬県C™</sup> 0l20-5ll-306                                                                         |  |  |  |

| ④確認したい | ·案件をB①か | ら選択して | ください。 |
|--------|---------|-------|-------|
|--------|---------|-------|-------|

| 入札   | 情報公開システム     | 1                       |      |             |      |        |
|------|--------------|-------------------------|------|-------------|------|--------|
|      | 工事 競争入       | 札案件情報·                  | 一覧   |             |      |        |
|      |              |                         |      |             |      |        |
| 調達機関 | 工事名          | 入札方式                    | 工事場所 | 公開日         | 予定価格 | 課所名    |
| 群馬県  | 星立前橋高校校舍耐震工事 | 公募型/簡易公<br>募型ブロポーサ<br>ル | 工事場所 | 2011年10月03日 | ***  | 群馬県総務部 |
| 0003 |              | <b>注</b> 十十土            |      | 2011年11月16日 |      |        |
| 群馬県  | A宿舍捕修建築工事    | 工事希望型競争<br>入札           | 工事場所 | 2011年10月03日 | ***  | 群馬県総務部 |
| 0002 |              | <b> 上</b> 木一式           |      | 2011年11月15日 |      |        |

⑤発注図書をダウンロードする画面で「ダウンロード実行」を選択してください。

| 入札情報公開   | システム                         |
|----------|------------------------------|
| 工事       | 発注情報閲覧                       |
|          | [胰金入扎案件情報—1] > [発注情報閲覧]      |
| 発注情報基本情報 |                              |
|          |                              |
| 調達機関     | 群馬)県                         |
| 工事名      | 県道10号線編装工事                   |
| 案件番号     | 0003                         |
| 入札方式     | 指名競争入札                       |
| 間礼日      | 2011年11月14日 17時41分           |
| 譚所名      | 群馬県総務部                       |
| 発注図書     |                              |
| 発注図書     | ファイルダウンロード実行 (発生図書zip/89 KB) |
|          |                              |